## 智慧校园之学生人像采集指南

功能介绍:本功能采集学生照片用于印刷在校园卡上,并可显示到校门识别终端。

操作步骤:

方法一:学生自己上传照片,班主任审核确认。

1、学生准备一张近期正面免冠照片并保存到手机中。

2、学生在服务号中点击首页"人像采集",点击中间的"+",选择手机中的照片,并点击上传等待审核;

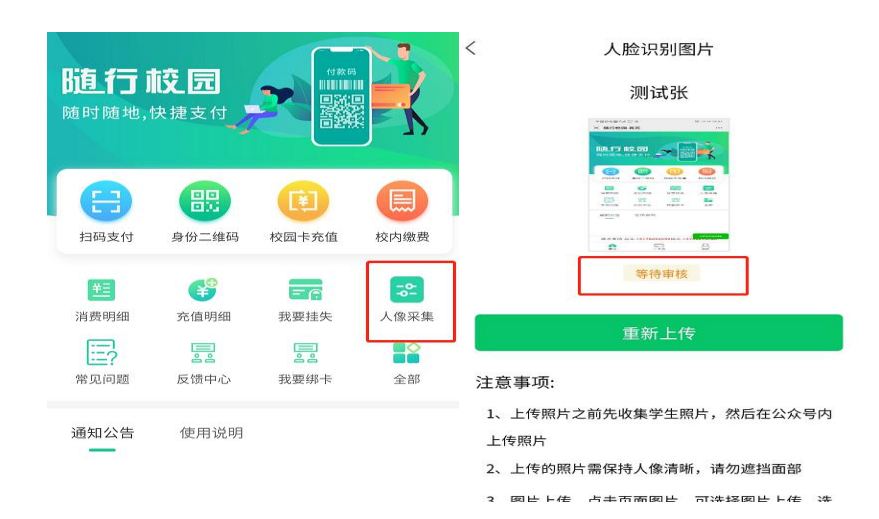

3、班主任审核:班主任点击"学生图片审核"进入待审核列表,班 主任点击"学生图片审核"进入待审核列表,可以点击相应学生进行 审核;

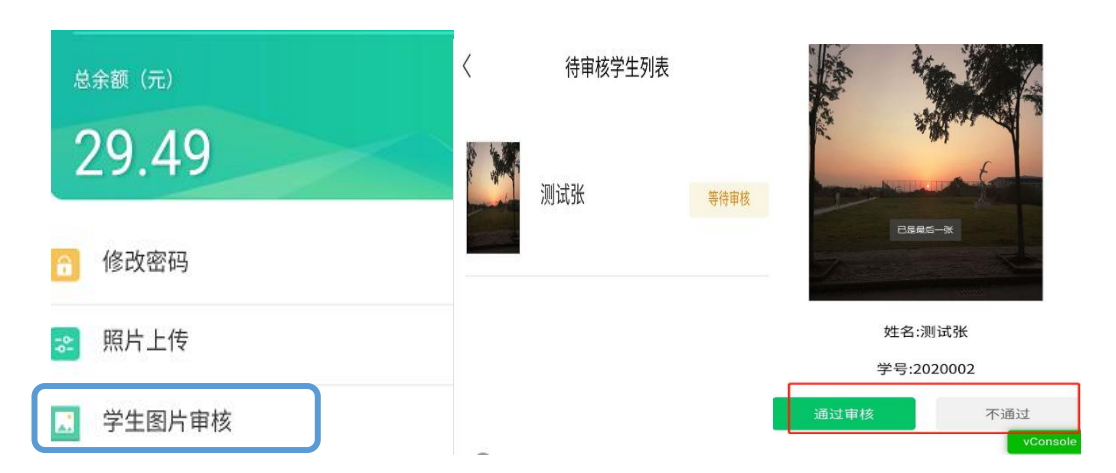

如果审核不通过,学生可以进入"人像采集"重新上传合适图片; 方法二:班主任集中采集照片

1、班主任集中采集学生照片时,手机先拍好学生照片,然后进入"皖 江职教微服务",点击"我的",然后选择"学生照片管理",进入学 生列表;

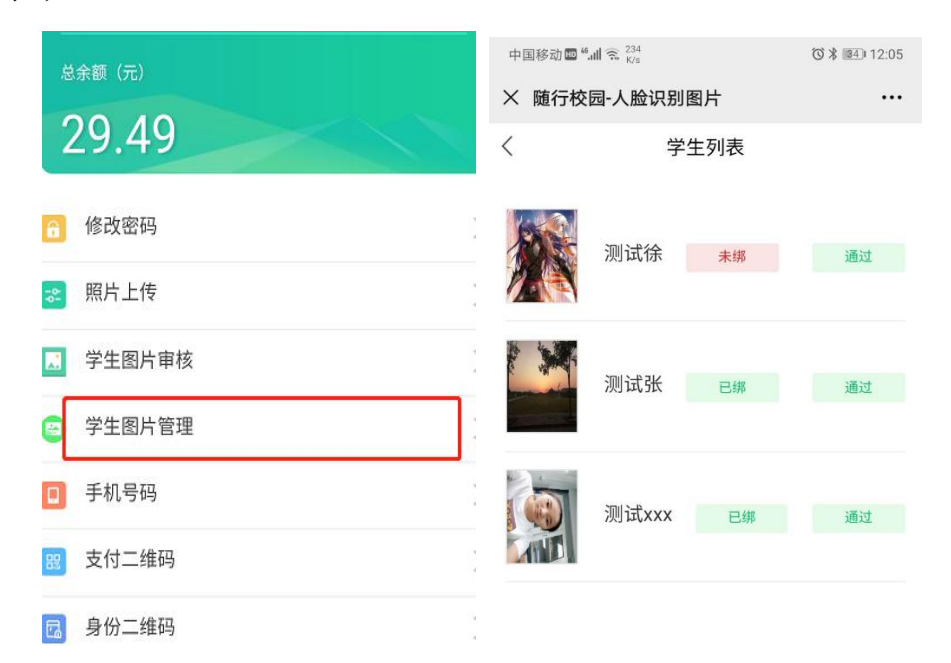

2)进入学生列表,此处可以看到学生是否绑定,可以选择点击对应 的学生信息,进入上传照片页面,点击"+"号进入手机相册选择图 库,选中对应学生照片,然后点击"上传图片"按钮。由教师上传的 照片自动视为审核通过。

| く 教师上传                                                                      | =                                                                                           | 最近                          |                               | 9                                                                                    | <                   | 教师上传                                                                                |
|-----------------------------------------------------------------------------|---------------------------------------------------------------------------------------------|-----------------------------|-------------------------------|--------------------------------------------------------------------------------------|---------------------|-------------------------------------------------------------------------------------|
| 姓名:测试徐<br>学工号:2020001                                                       | <b>—</b> 8)                                                                                 | † <u>同</u> 音频               | 2 视频                          | ) ( <b>b</b> ×                                                                       |                     | 姓名:测试徐<br>学工号:2020001                                                               |
| 身份证号:888888888888888888888888888888888888                                   | 浏览其他                                                                                        | 应用中的文件                      |                               |                                                                                      | 身                   | 骨份证号:888888888888888888888888888888888888                                           |
|                                                                             | 一部では「おう」です。                                                                                 | 図库<br>9<br>初 <u>上使用过的文件</u> | 文件管理                          | 文件<br>(<br>)<br>()<br>()<br>()<br>()<br>()<br>()<br>()<br>()<br>()<br>()<br>()<br>() |                     |                                                                                     |
| 上传图片                                                                        |                                                                                             | Screenshot_2<br>18:31       | 20201012_18<br>257 КВ         | 3 <b>126_co</b><br>JPG 图片                                                            |                     | 上传图片                                                                                |
| 注意事项:<br>1、上传照片之前先收集学生照片,然后在公众号内<br>上传照片                                    | 0.2                                                                                         | Screenshot_2<br>18:31       | 2 <b>0201012_18</b><br>117 КВ | 3 <b>120_co</b><br>JPG 图片                                                            | 注意事<br>1、上f<br>上传照  | 项:<br>专照片之前先收集学生照片,然后在公众号内<br>片                                                     |
| 2、上传的照片需保持人像清晰,请勿遮挡面部<br>3、图片上传,点击页面图片,可选择图 vConsol<br>择完成后,点击"上传图片"按钮,完成上传 | 1<br>1<br>1<br>1<br>1<br>1<br>1<br>1<br>1<br>1<br>1<br>1<br>1<br>1<br>1<br>1<br>1<br>1<br>1 | Screenshot_2<br>18:31       | 20201012_18<br>279 КВ         | 3110_co<br>JPG 图片                                                                    | 2、上1<br>3、图)<br>择完成 | 专的照片需保持人像清晰,请勿遮挡面部<br>;上传,点击页面图片,可选择图/ <mark>vConsole</mark><br>后,点击 "上传图片" 按钮,完成上传 |